## マイページへのログイン方法及び変更手続きの流れ

## 【1】 ログイン方法

| -RHEBLAL BARKE - 2,8-7 - 1887-6     upsn honse of Physical Education, Netlik and East Essens     (     English                                                                                                    | 一般社団法人。日本体育学会。                       |
|----------------------------------------------------------------------------------------------------|--------------------------------------|
| 日本体育学会HPの                                                                                                    | ユーザー名と仮パスワードを入力し<br>ログイン<br>日本体育学会の方 |
| 「芸員マイベージにログイン」をクリックして下さい。                                                                                                    |                                      |
| ( and ) ( and ) ( a | □ ログイン状態を保存 2 ログイン                   |
| 【2】仮パスワードの変更                                                                                                    | -                                    |
| *初回ログイン時に限り、パスワードの変更が求めら                                                                                                    | れます。                                 |
| 一般社団法人 日本体育学会     Japan Society of Physical Education, Health and Sport Sciences                                                                                                    |                                      |
| < <u>&lt;ログアウト</u> <<<注約1時初に戻る                                                                                                    | 新しいパスワードを入力の上、                       |
| パスワード設定                                                                                                    | 「パスワードを変更」をクリックして下さい。<br>※パスワードの作成は、 |
| <b>ユーザー名</b> ユーザー                                                                                                    | パスワードルールに従って下さい。                     |
| 新しいパスワード                                                                                                    |                                      |
| 新しいパスワードを再入力                                                                                                    | 【パスワードルール】                           |
| もう一度新しいバスワードを入力してください。<br>バスワードは8文字以上にしてください。                                                                                                    | ①8文字以上           ②半角英数字・半角記号のみ       |
| 半角英数字・半角配号 (i-*()/?:@&=+\$,%#)以外を含めることは*<br>1文字以上の半角数字を含んでください。<br>1文字以上の半角記号 (i-*()/?:@&=+\$,%#)を含んでください。                                                                                                    | (3)1文字以上の半角数字を入れる<br>④1文字以上の半角記号を入れる |
| バスワードを変更                                                                                                    |                                      |
|                                                                                                    | 7                                    |
| 【3】 完了画面及び<br>マイページ画面へのログイン                                                                                                    |                                      |
| 一般社団法人 日本体育学会     Japan Society of Physical Education, Health and Sport Sciences                                                                                                    |                                      |
| パスワードを変更しました。                                                                                                    |                                      |
| <u>&lt;&lt;ログアウト</u><br>続いて、「<<詳細情報に戻る」をクリックし、                                                                                                    |                                      |
| 金録内容の確認を行って下さい。     金録内容の確認を行って下さい。     金録の容の確認を行って下さい。     金録の容の確認を行って下さい。     金録の容の確認を行って下さい。     金録の容の確認を行って下さい。     金録の容の確認を行って下さい。     金録の容の確認を行って下さい。     金録の容の確認を行って下さい。     金録の容の確認を行って下さい。     金録の容の確認を行って下さい。                                                                                                    |                                      |

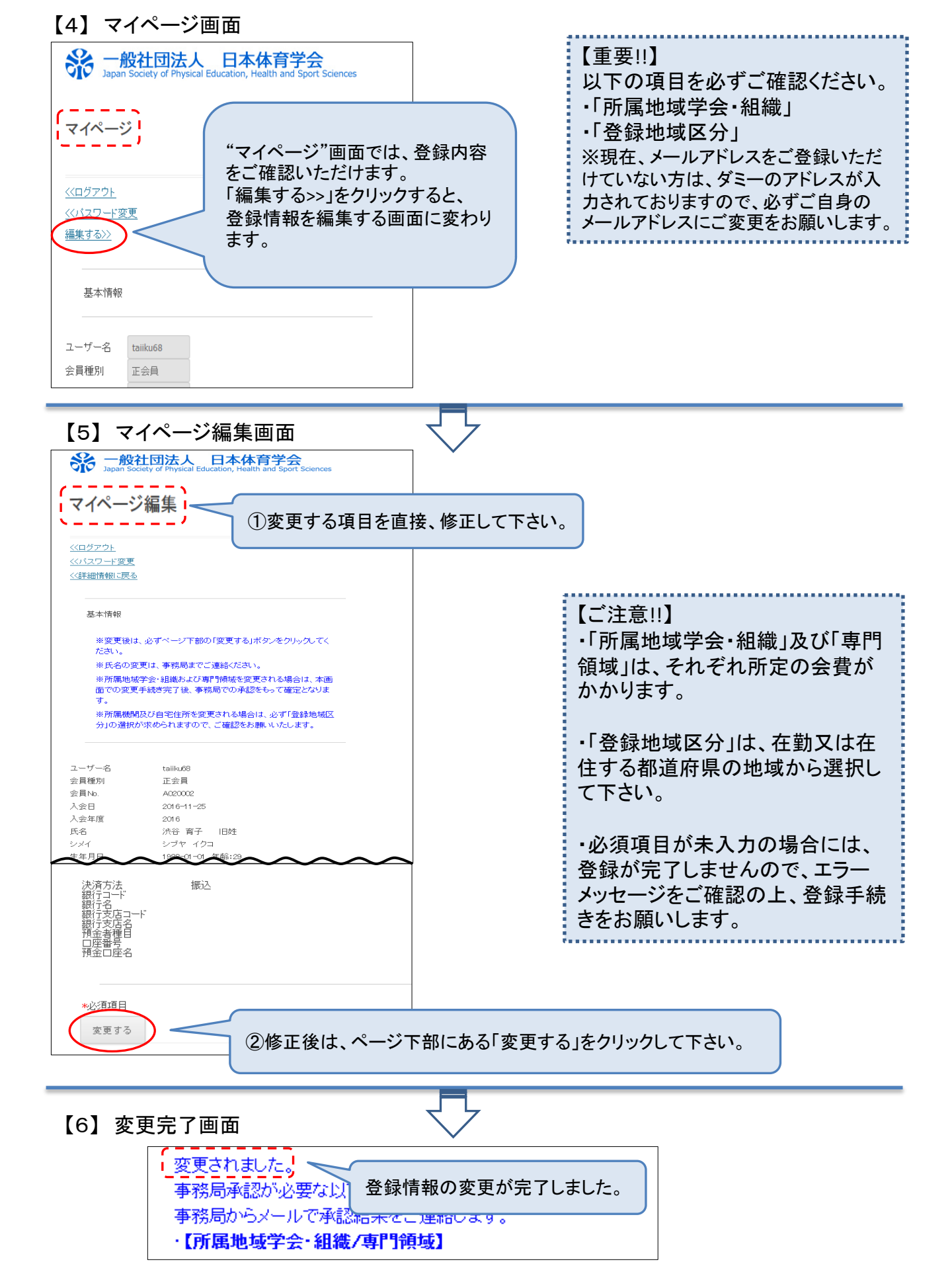